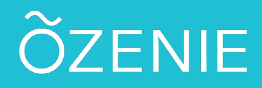

## **Comment ajouter une catégorie d'articles ?**

Vous souhaitez ajouter une catégorie d'article ? Rien de plus simple, suivez ces étapes.

Cliquez sur le **Menu** 

Puis sur Paramètres

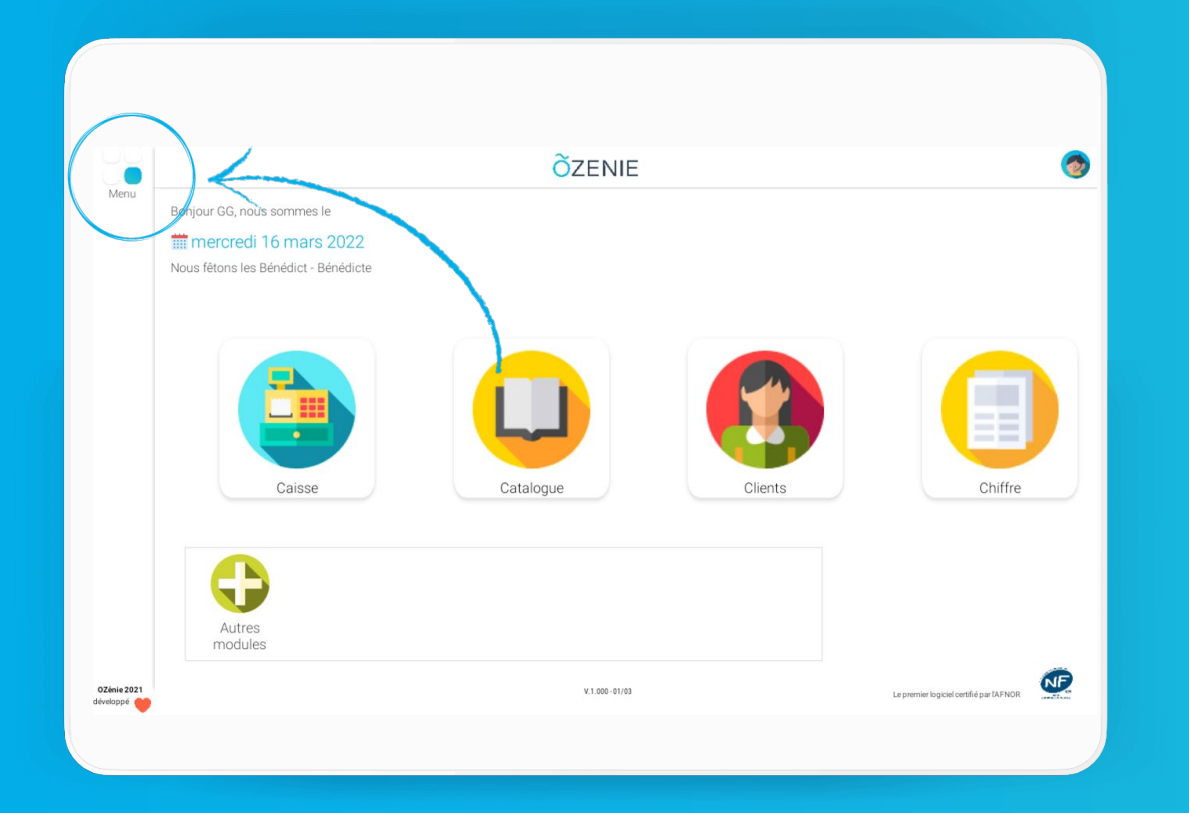

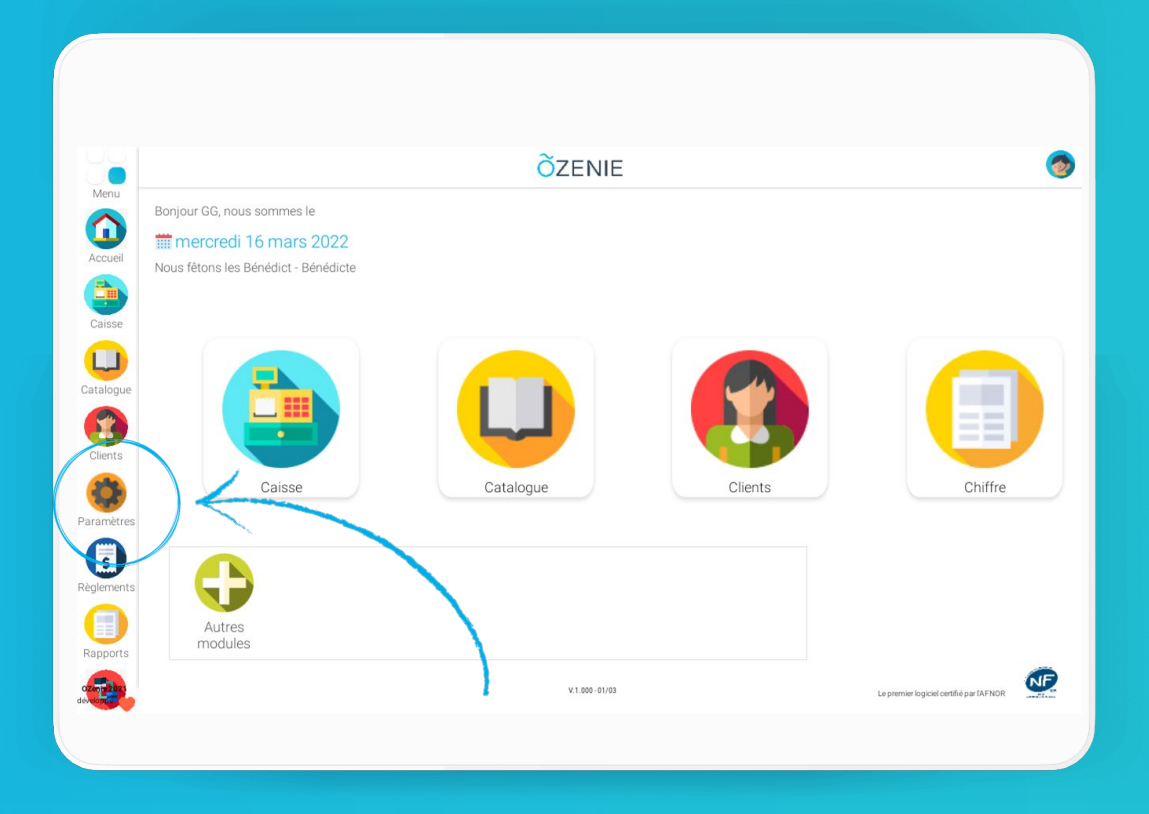

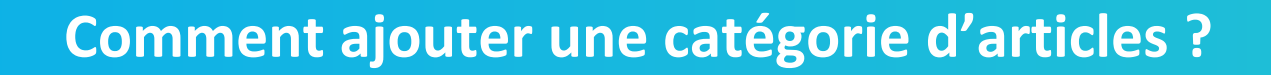

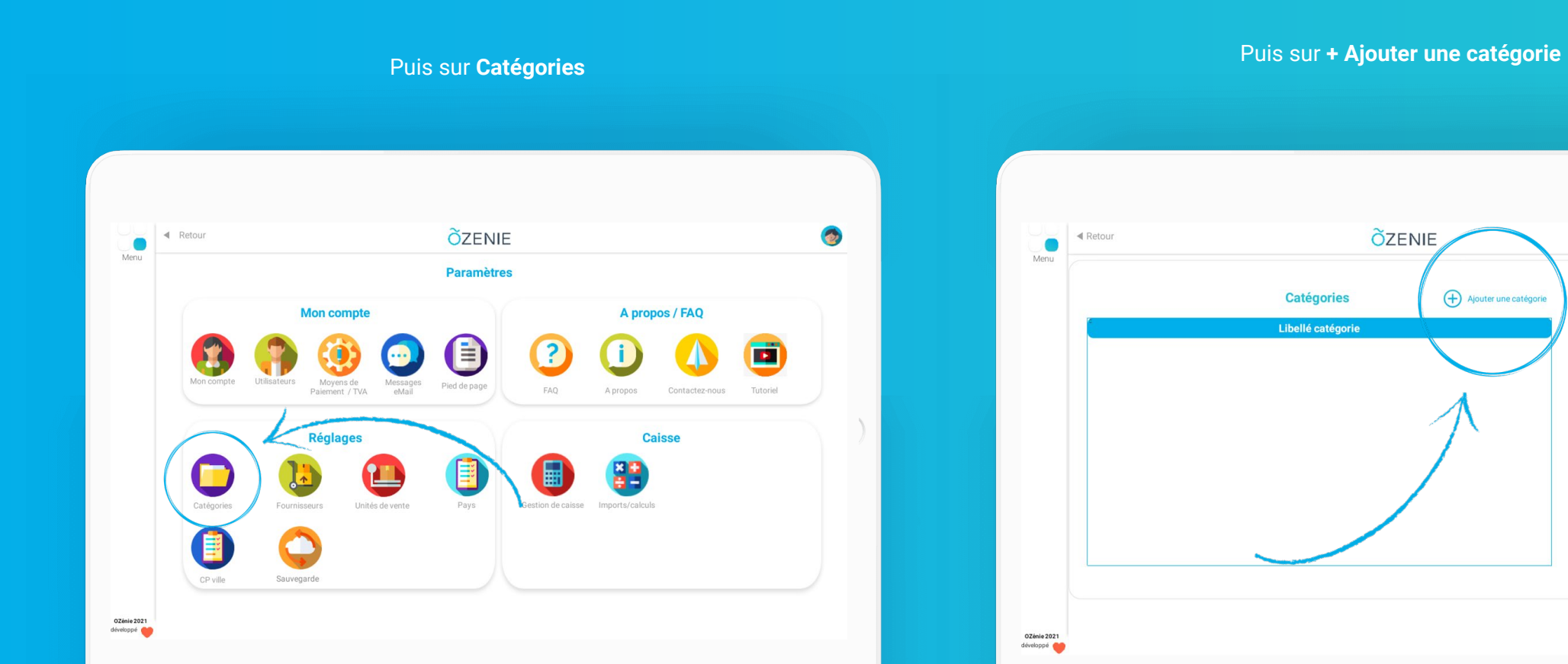

ÕZENIE

1

Catégorie

Valider

## **Comment ajouter une catégorie d'articles ?**

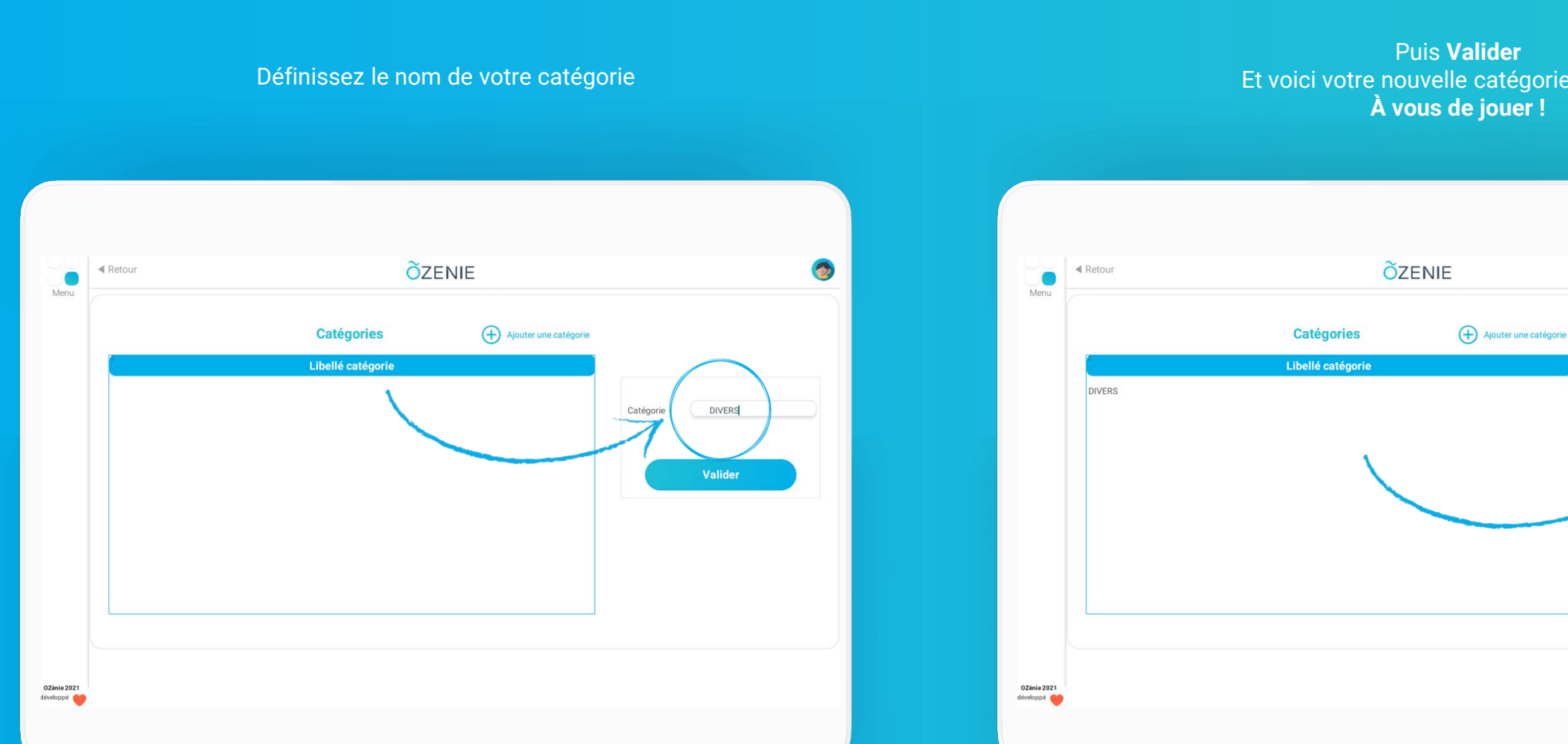

Et voici votre nouvelle catégorie apparaît ! À vous de jouer !

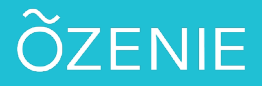

1

Catégorie

DIVERS